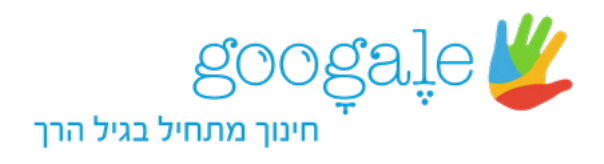

## הוראות כיצד לשלוח שמות משתמש וסיסמאות בעבור ילדי הגן:

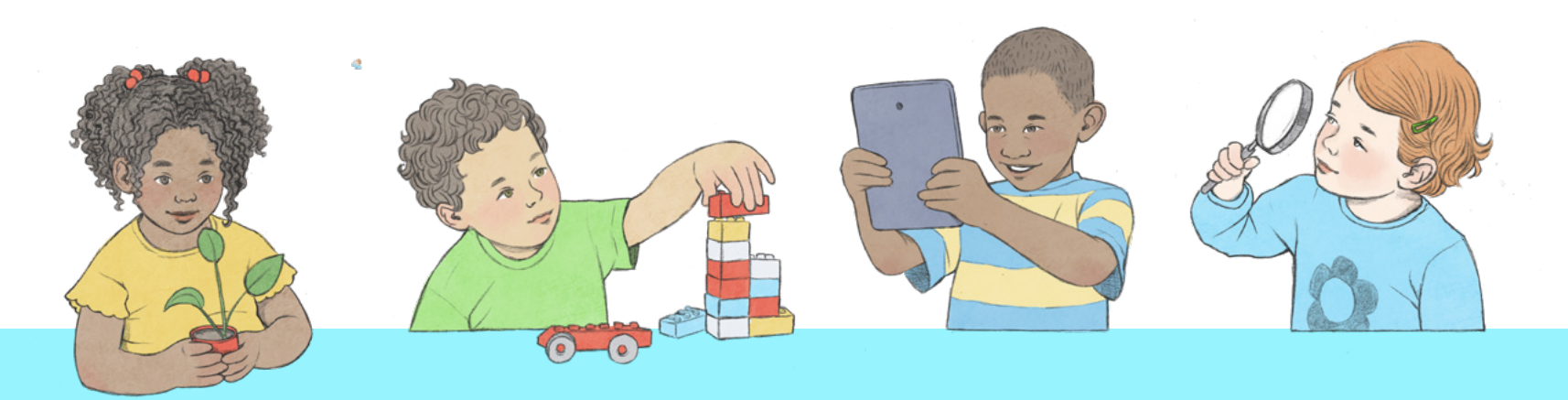

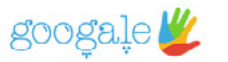

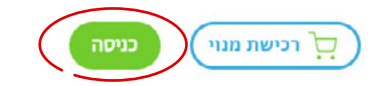

# **הסתיו ומאפייניו** לרעיונות לפעילויות בגן/כיתה - לחצו כאן

היכנסי לאתר גוגלה www.googale.co.il לחצי על כפתור "כניסה".

# גוּגָלֶה - כשזמן מסך הופך לערך מוסף

לצפייה בסרטון <

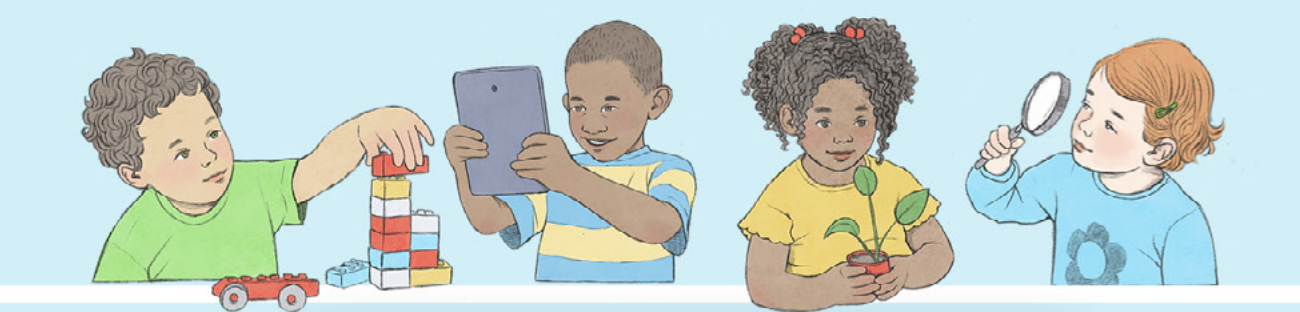

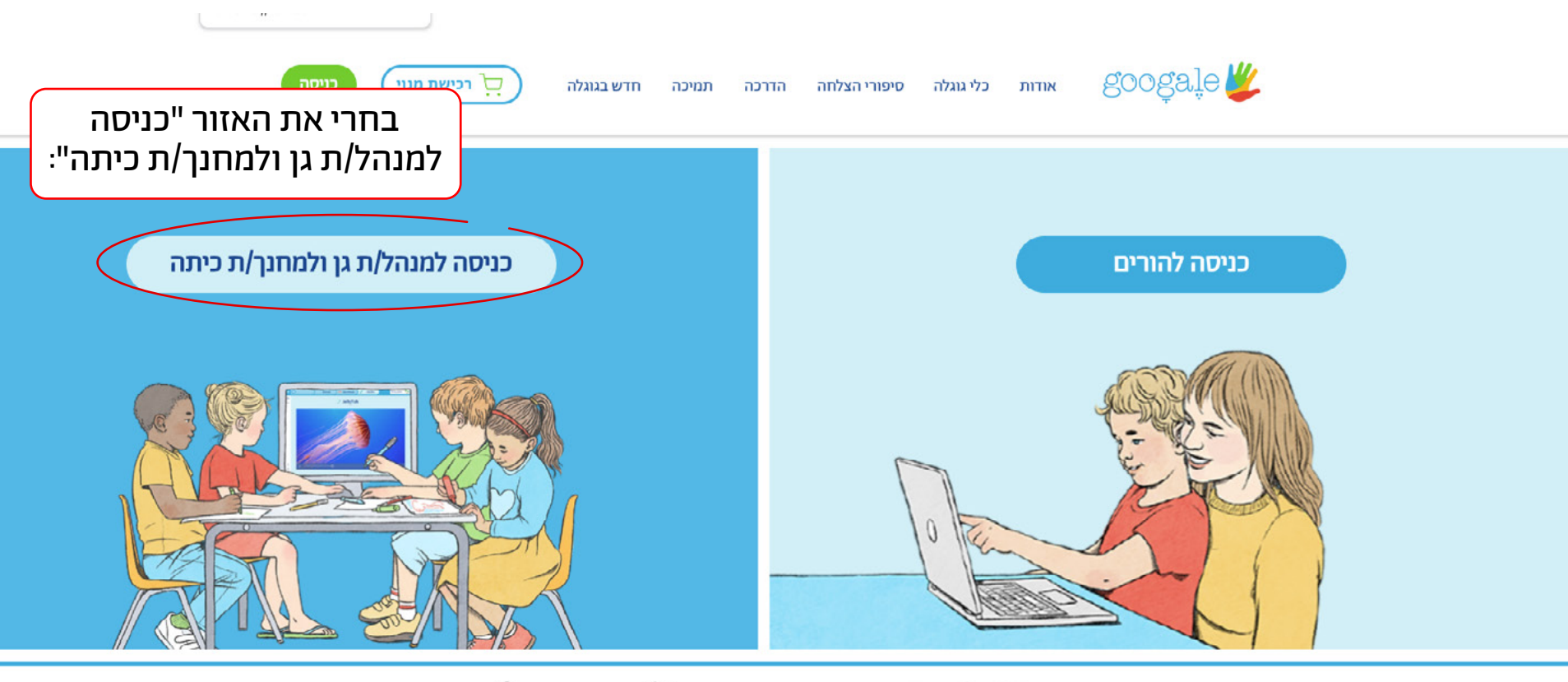

(ℓ 04-6363762 → info@googale.co.il ⊙ **f** O

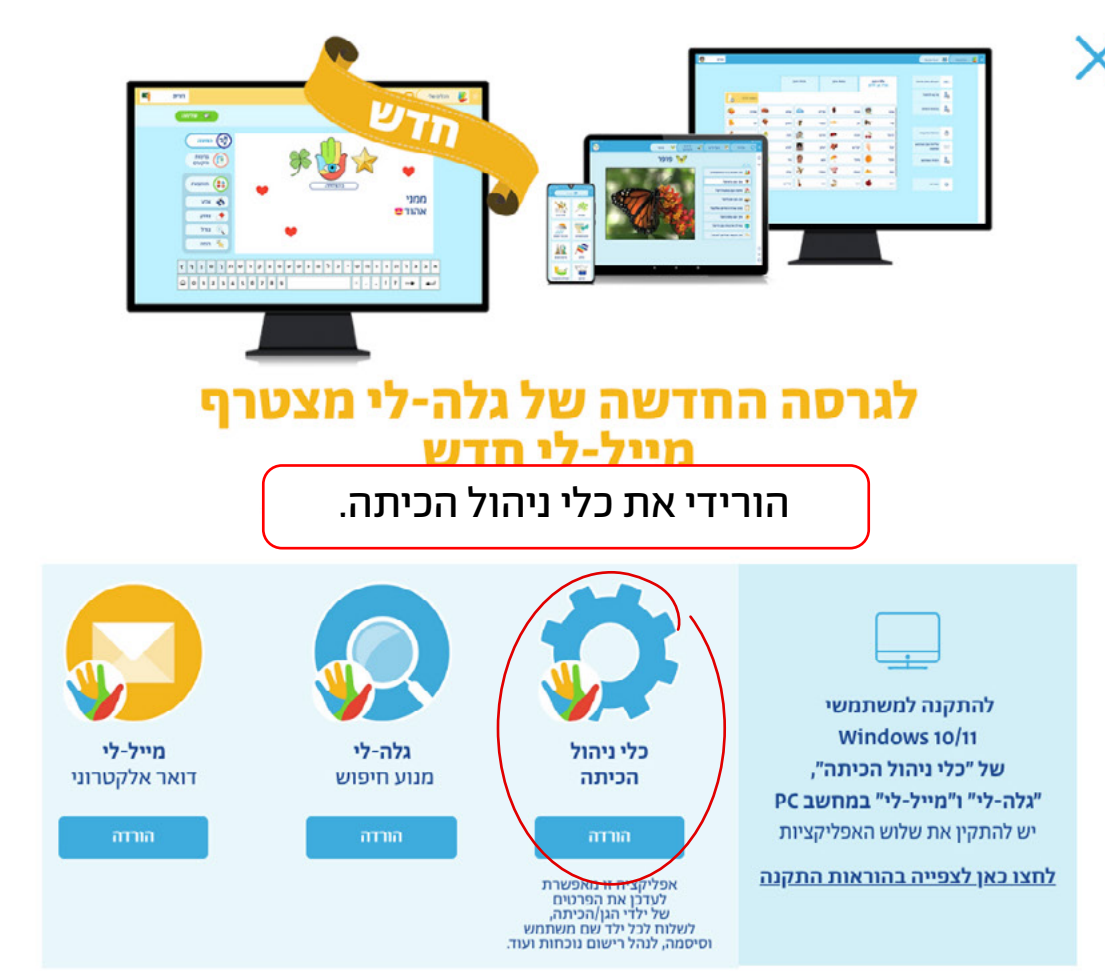

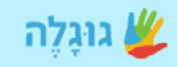

### שלום, מה שמך?

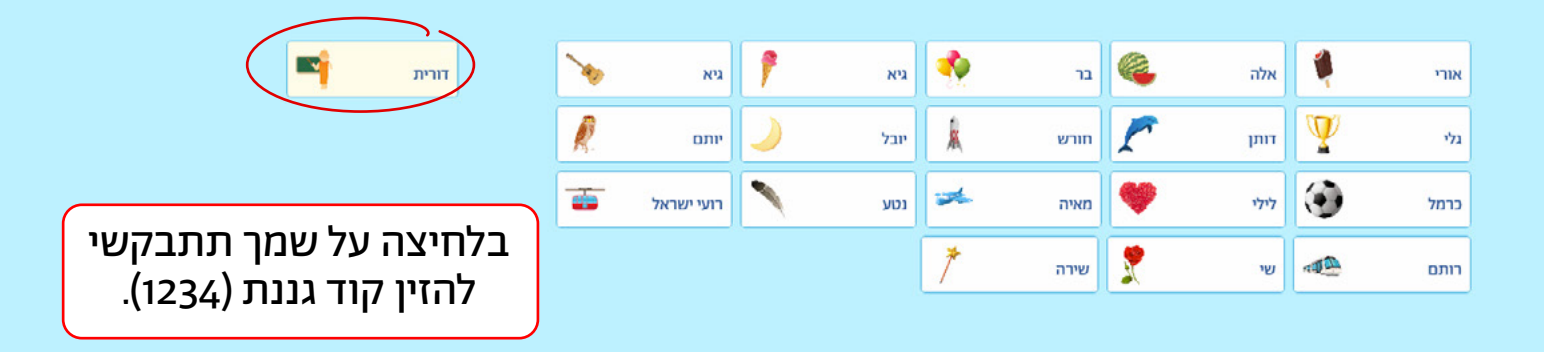

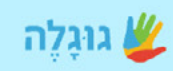

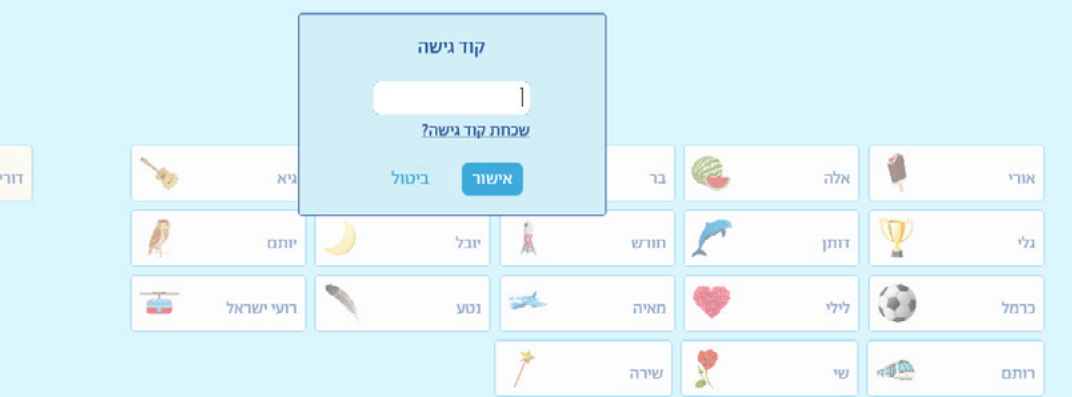

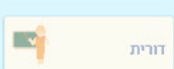

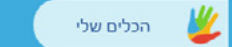

# מה נעשה כעת?

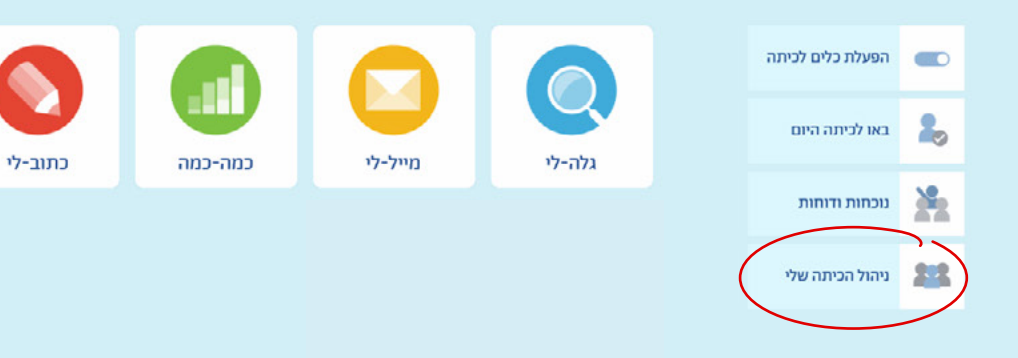

הכנסי ל-"ניהול הכיתה שלי".

הכלים שלי 📃 🔳

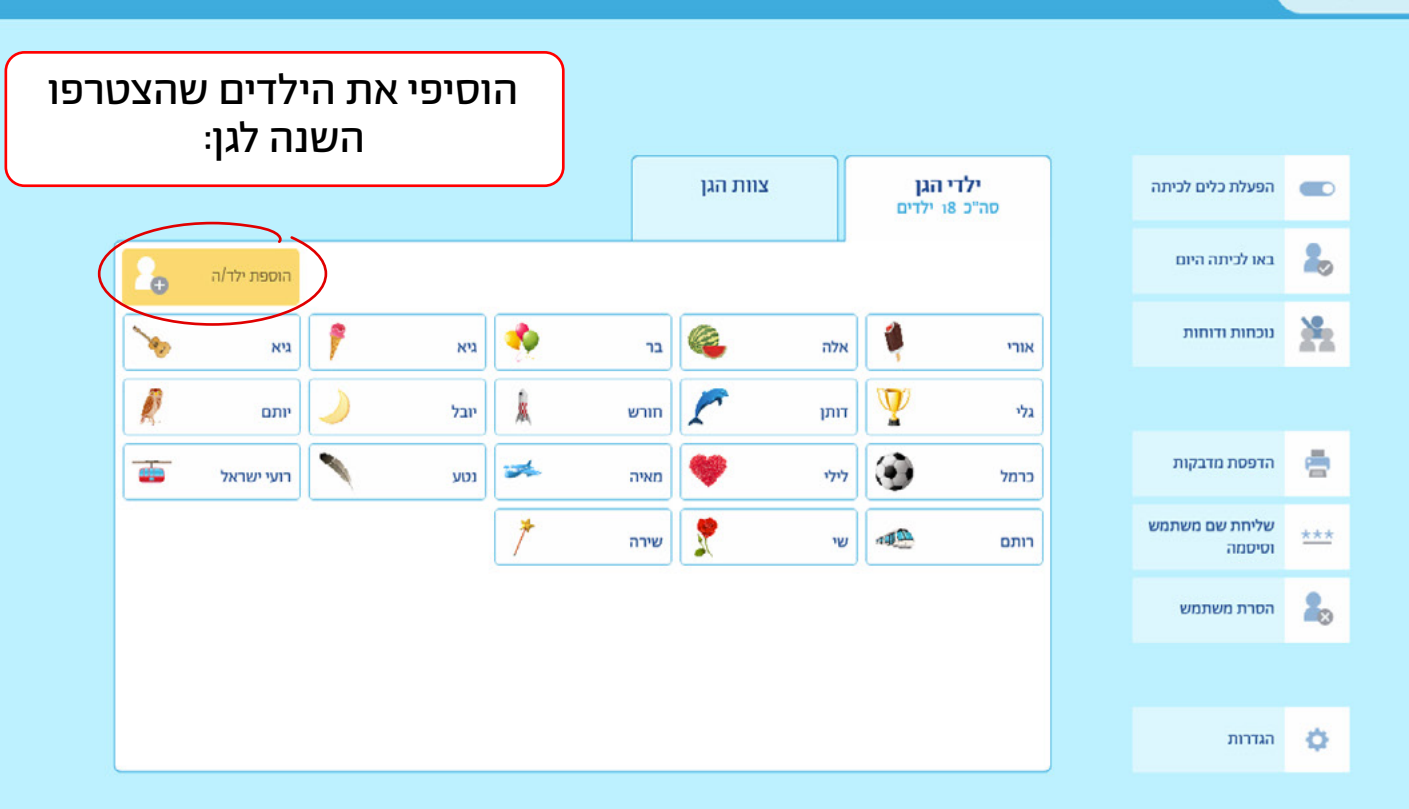

גוגלה-כלי ניהול כיתה

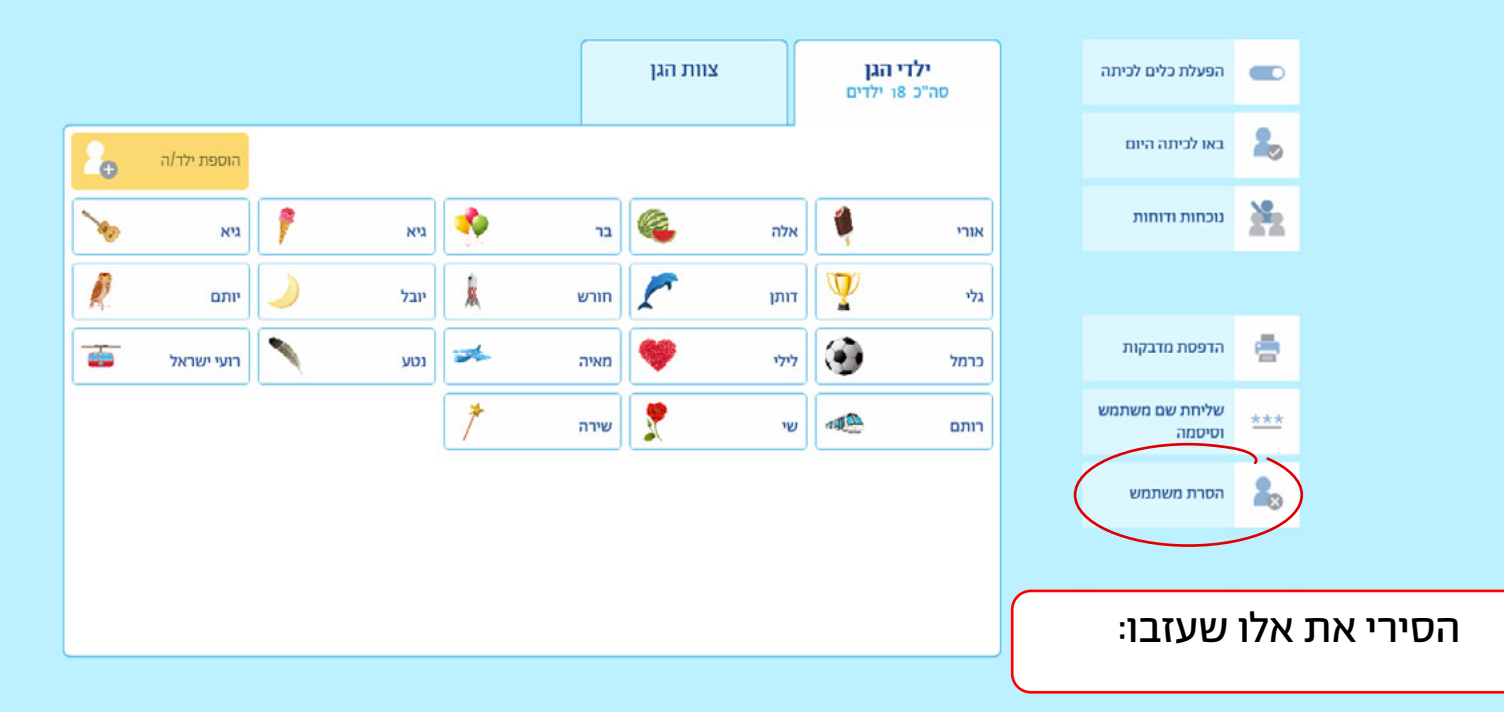

גוגלה-כלי ניהול כיתה

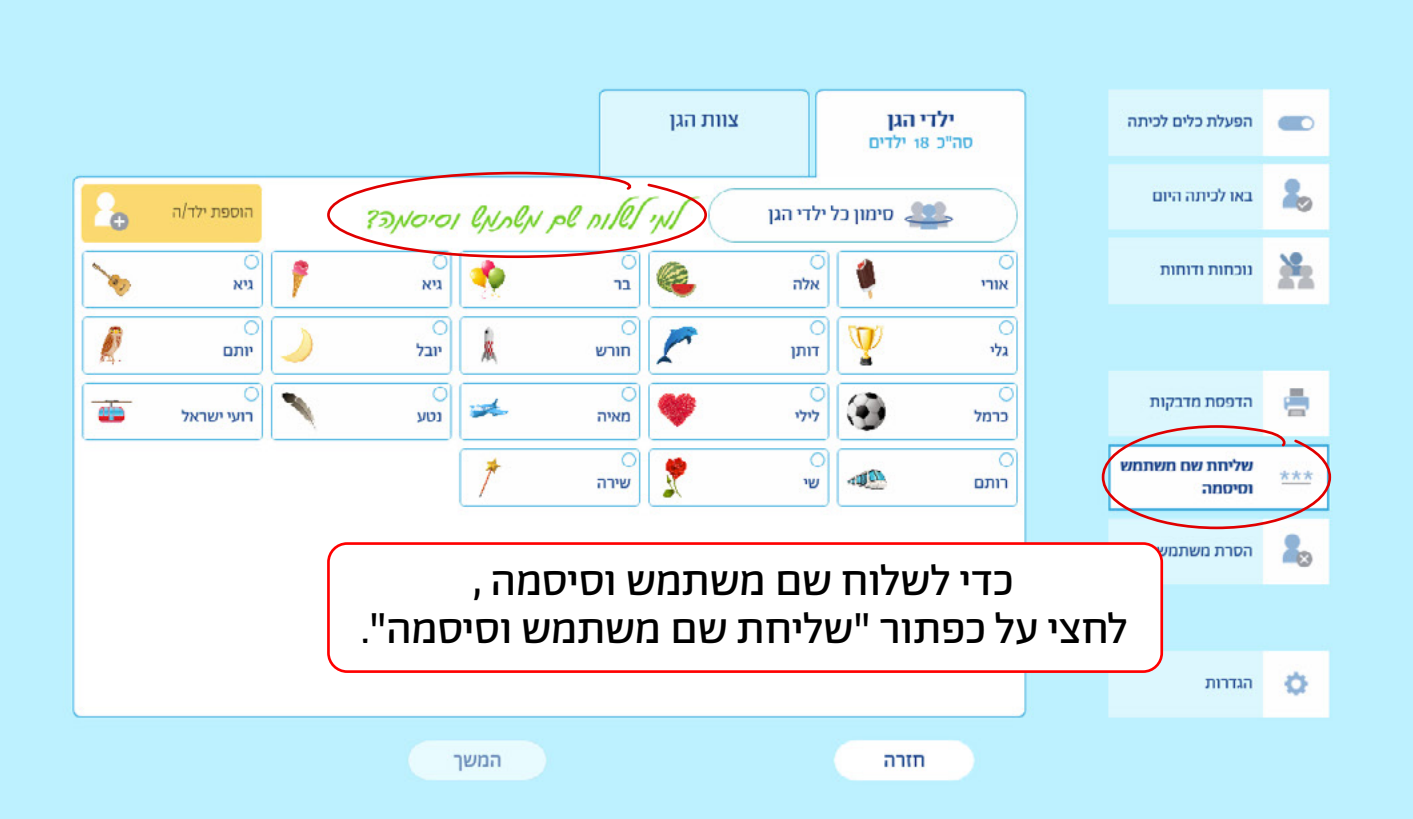

שליחת שם \*\*\*

ניהול הגן שלי 💴

הכלים שלי 📃 🔳

דורית

צוות הגו ילדי הגו הפעלת כלים לכיתה סה"ב 18 ילדים 2 באו לכיתה היום ואי לאוח לק מלתא וסיסתה? הוספת ילד/ה סימון כל ילדי הגן 🗶 0 0 2 נוכחות ודוחות ניא גיא אלה אורי 72 יובל R Ų חורש דותן גלי יותם 0 0 0 ۲ 0 . הדפסת מדבקות -לילי נכוע מאיה רועי ישראל כרמל 0 0 0 שליחת שם משתמש -\*\*\* שירה שי олп וסיסמה 2 הסרת משתמש סמני למי תרצי לשלוח שם משתמש וסיסמה -."תוכלי לסמן את כולם ב"סימון כל ילדי הגן לאחר מכן לחצי על "המשך": -O הגדרות המשך חזרה

שליחת שם

משתמש וסיסמה

\*\*\*

הכלים שלי 📃 😑

ניהול הגן שלי 💶

דורית

כעת יוצגו שמות המשתמש והסיסמאות של ילדי הגן, ובאופן אוטומטי תסומן תיבת הסימון "שליחה בדוא"ל":

> כדי לשלוח את שמות המשתמש והסיסמאות, לחצי על "המשך" -אם הזנת את כתובת הדוא"ל של ההורים, הפרטים יישלחו לכתובת המייל של ההורים (זו שהזנת)-שימי לב, גם את תקבלי העתק של כל המיילים שנשלחו-אלה משמשים רק כגיבוי ואין צורך להעביר את הפרטים שוב להורים.

> אם לא הזנת את כתובות הדוא"ל של ההורים, תוכלי לסמן בתיבת הסימון "הדפסה" ולהדפיס במדפסת או כקובץ PDF, לאחר מכן תוכלי לגזור את הפתקים ולשלוח לכל הורה את הפתקית שלו.

<u>אם בחרת להעביר את הפרטים באמצעות הווטסאפ-</u> הקפידי להעביר רק את הפרטים של הילד, ולא את אלה של חבריו!

| / | ביצד אלנח הדילי בניסד<br>אוץרבת:                                                                                           |   |
|---|----------------------------------------------------------------------------------------------------|---|
|   | שליחה בדוא"ל שליחה מחוק שליחה שליחה שליחה שליחה שליחה שליחה שליחה שליחה שליחה שליחה שליחה שליחה שליחה שליחה שלי<br>שמערכת. |   |
|   | הדפסה<br>באפשרותך להדפיס פתקיות אישיות עם שם<br>משתמש, סיסמה והנחיות לכניסה לשירות -<br>כדי לחלקן להורים.                  | / |
|   |                                                                                                    |   |

| שם משתמש  | שם   |
|-----------|------|
| 546אורי   | אורי |
| 26אלהו    | אלה  |
| 108בר     | בר   |
| דניאלו88  | גיא  |
| 295גיא    | גיא  |
| גלי106    | גלי  |
| דותןנו    | דותן |
| חורשו     | חורש |
| יובל387   | יובל |
| 94יותם    | יותם |
| -<br>המשך | ול   |

## אנחנו כאן בעבורך לכל שאלה או בקשה, צוות גוגלה

info@googale.co.il | 054-2808474 בוואטסאפ | 04-6363762